## 1.找到啟動台

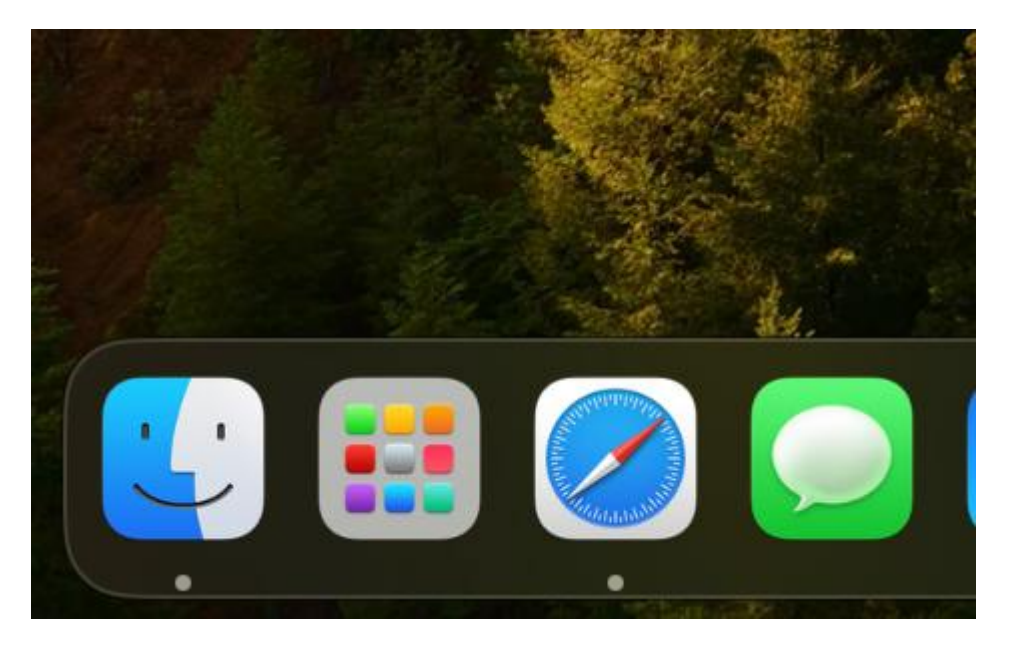

## 2.搜尋terminal

| Q terminal             |  |
|------------------------|--|
| <mark>トー</mark><br>終端機 |  |
|                        |  |

3.開啟terminal樣式

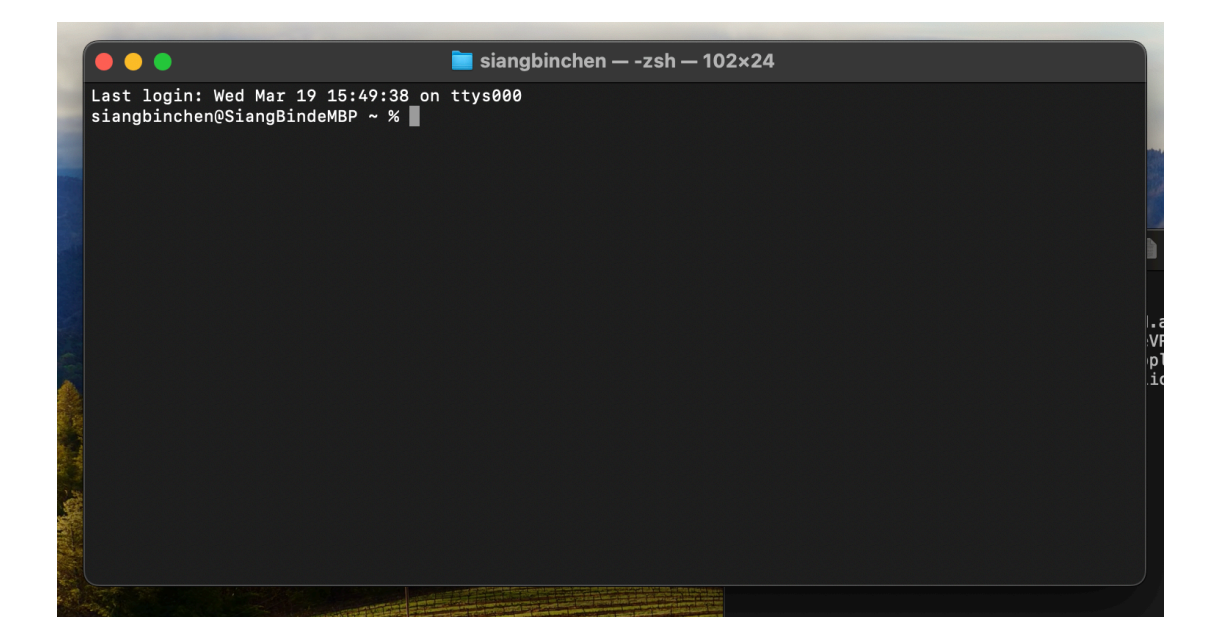

4. 輸入sudo spctl --master-disable

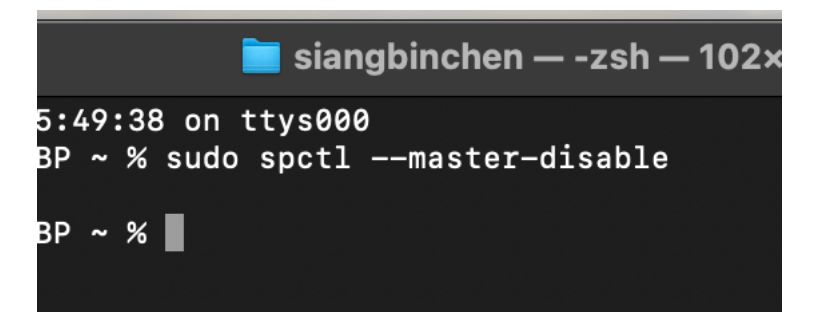

5. 確認安全性在"任何來源"上

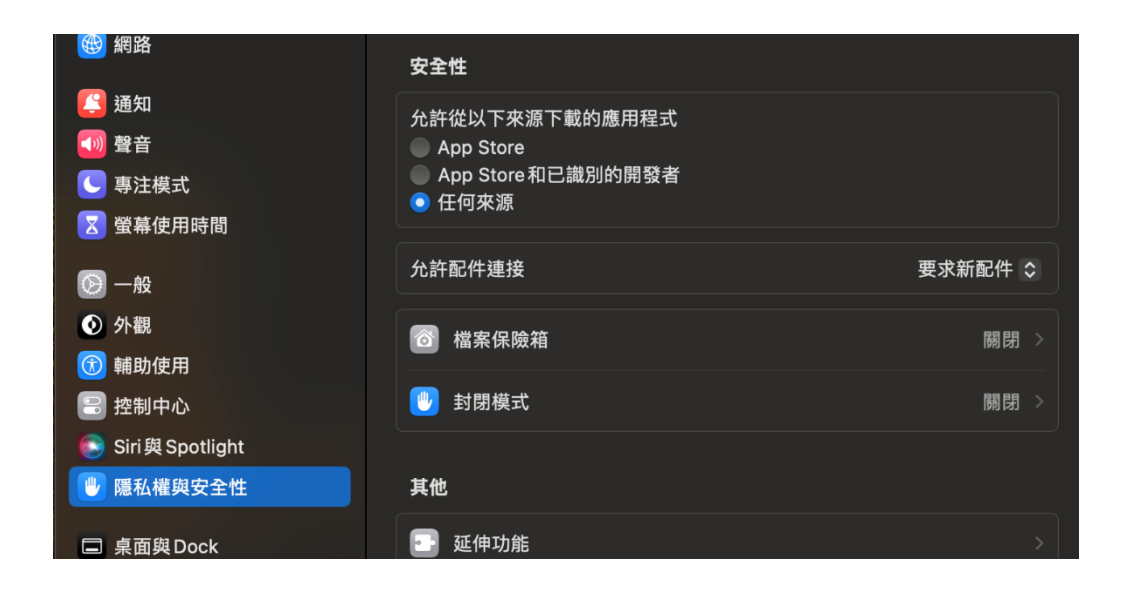

6. 雙擊以下載的dmg

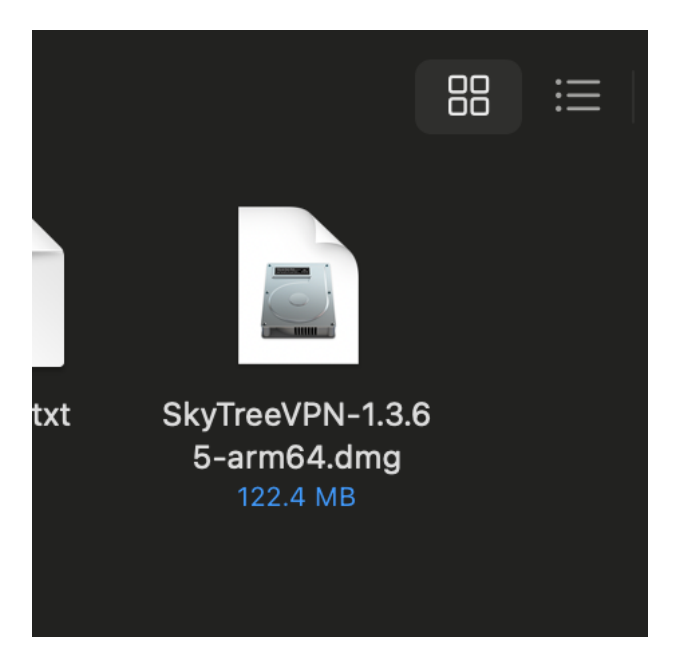

## 7. 拖曳SkyTreeVPN至Applications

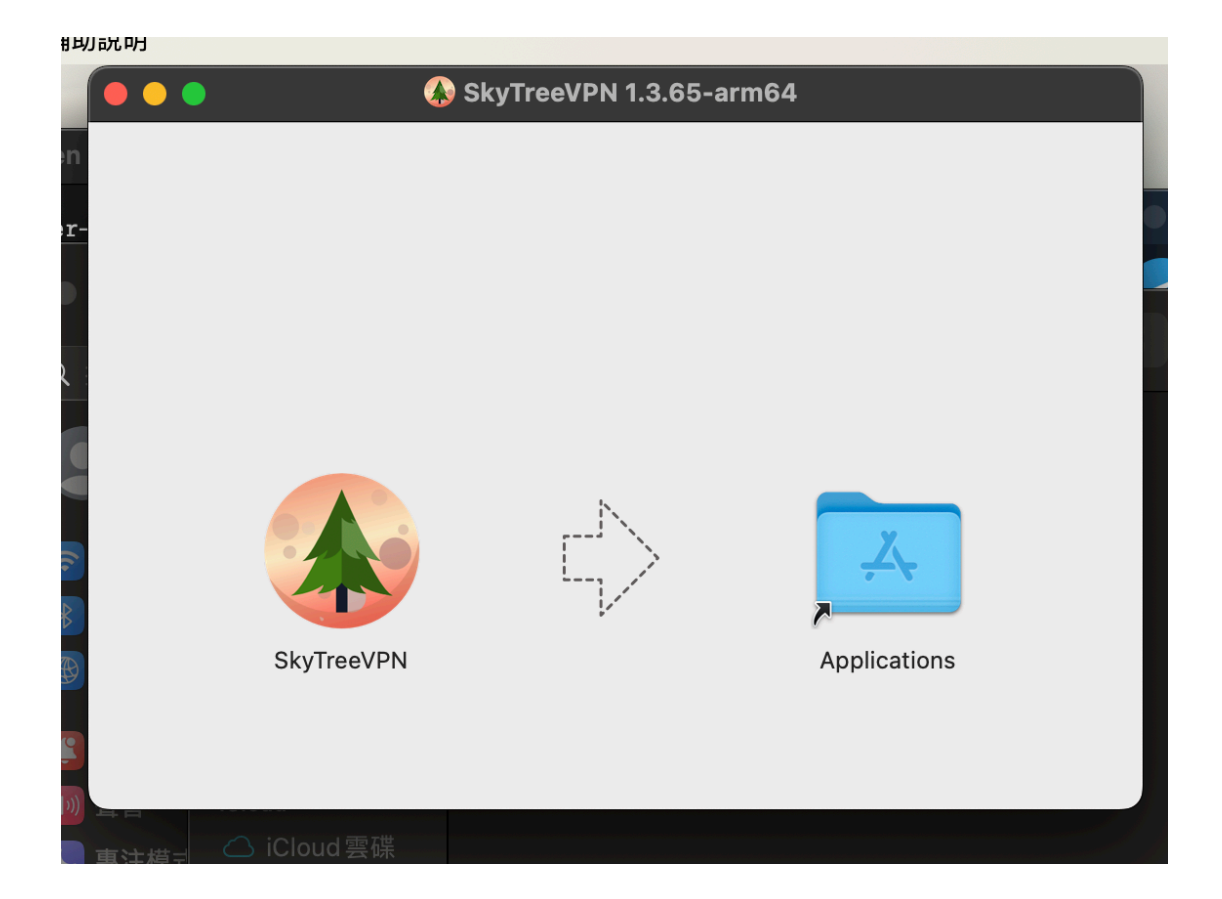

8. 輸入sudo spctl --add /Applications/SkyTreeVPN.app

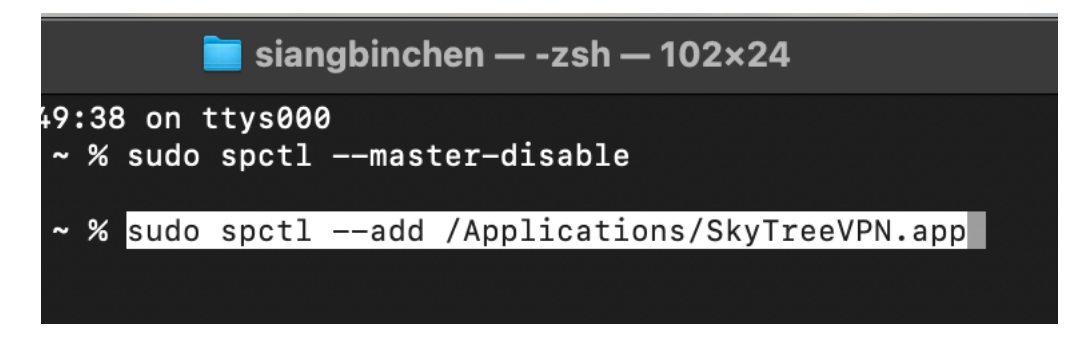

9. 輸入sudo spctl --enable /Applications/SkyTreeVPN.app

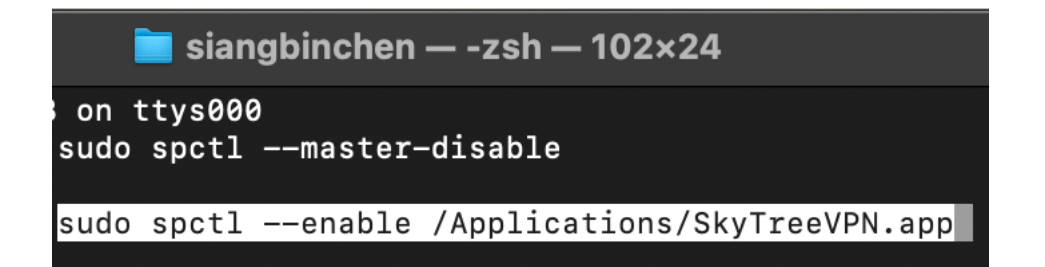

10. sudo codesign --force --deep --sign - /Applications/SkyTreeVPN.app

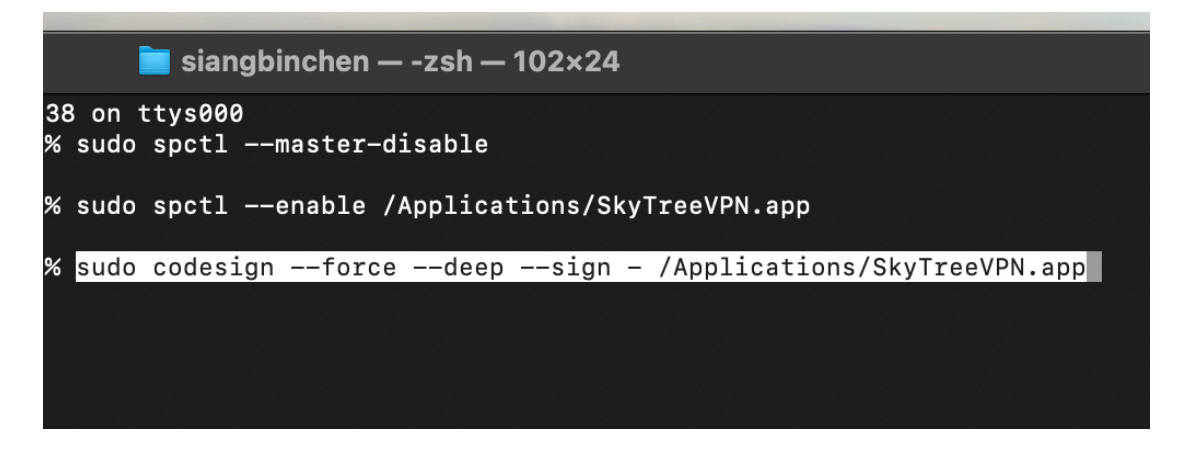

11. sudo xattr -rd com.apple.quarantine /Applications/SkyTreeVPN.app

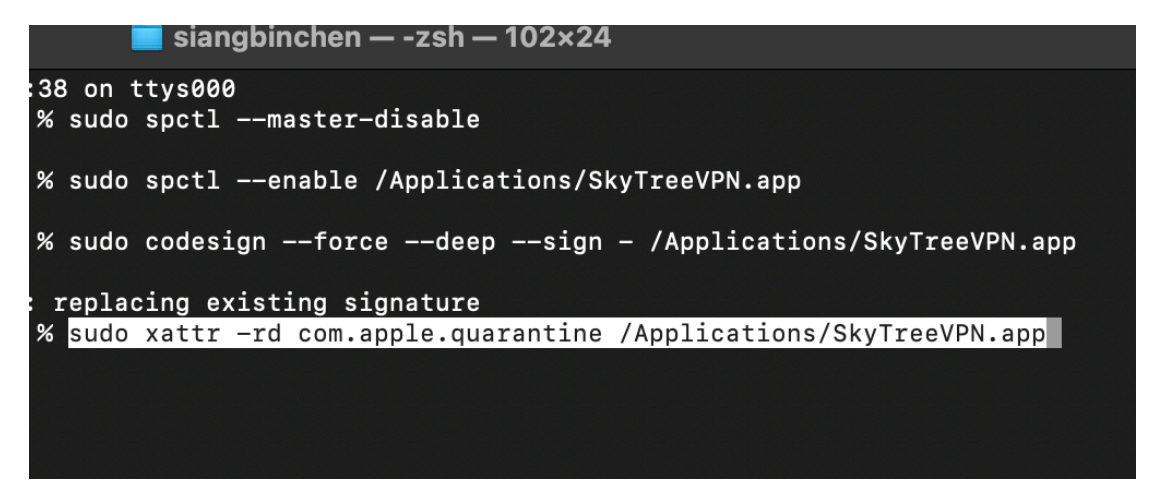